## Unos Dobrovoljnog dodatnog penzionog i zdravstvenog osiguranja

Poslednja izmena 23/03/2023 8:30 am CET

Program Minimax omogućava unos dobrovoljnog dodatnog penzionog osiguranja za svakog radnika ponaosob i da se samim tim automatski osiguranja obračunava u sklopu zarade radnika.

• Odemo u Šifarnici > Radnici

Dobrovolino dodatno penziono osiguranie

- Kliknemo na dugme Dobrovoljno dodatno penziono osiguranje, potom kliknemo na dugme Nov
- Naziv unesemo proizvoljan naziv dodatnog osiguranja
- Stranka izaberemo iz šifarnika stranaka pravno lice kojem plaćamo osiguranja. Ukoliko tu stranku nemamo u šifarniku, klikom na ikonicu + možemo otvoriti novu stranku.
- Datum početka unesemo datum početka dobrovoljnog dodatnog penzionog osiguranja
- Dodavanje radnika klikom na Nov dodajemo podatke o radniku

| X Odustani       | Sačuvaj Sačuvaj i nov                                                                          |  |  |  |  |  |  |  |
|------------------|------------------------------------------------------------------------------------------------|--|--|--|--|--|--|--|
| Naziv: *         | ху                                                                                             |  |  |  |  |  |  |  |
| Stranka: *       | AEROPAK DOO Proizvodnja i punjenje aerosol boca Subotica $\qquad * \   {}^{\scriptstyle \vee}$ |  |  |  |  |  |  |  |
| Datum početka: * | 01.01.2017                                                                                     |  |  |  |  |  |  |  |
| Radnici<br>+ Nov |                                                                                                |  |  |  |  |  |  |  |

- Radnik izaberemo radnika iz šifarnika
- Premiju plaća poslodavac ovo polje označimo ukoliko troškovi osiguranja idu na teret poslodavca
- Iznos premije:
  - Iznos- unesemo novčani iznos permije osiguranja koja se plaća
  - <u>% od bruto plate</u>- unesemo procenat od bruto plate koji se plaća na ime premije (neto iznos)
- Premiju plaća zaposleni ovo polje označimo ukoliko troškovi osiguranja idu na teret radnika

- Račun predlaže se glavni tekući račun koji je unet kod stranke
- Mode i poziv na broj upišemo model i poziv na broj za uplatu dogovrene premije
- Kliknemo na Sačuvaj i na taj način završavamo unos podataka o tom radniku

| laziv: *                 | ху                                                           |  |  |  |  |  |  |  |
|--------------------------|--------------------------------------------------------------|--|--|--|--|--|--|--|
| tranka: *                | AEROPAK DOO Proizvodnja i punjenje aerosol boca Subotica * ~ |  |  |  |  |  |  |  |
| 0atum početka: *         |                                                              |  |  |  |  |  |  |  |
| tadnici                  |                                                              |  |  |  |  |  |  |  |
| adnik:                   | Radnik Testiranje 🗴 🗸                                        |  |  |  |  |  |  |  |
| remiju plaća poslodavac: |                                                              |  |  |  |  |  |  |  |
| znos premije:            | Iznos % od bruto plate                                       |  |  |  |  |  |  |  |
| remiju plaća zaposleni:  |                                                              |  |  |  |  |  |  |  |
| odaci za nalog za prenos | 5                                                            |  |  |  |  |  |  |  |
| lačun:                   | 205-180590-63 * ~                                            |  |  |  |  |  |  |  |
| /odel i poziv na broj:   |                                                              |  |  |  |  |  |  |  |

Ukoliko u nekom obračunu NE želimo da obračunavamo dodatno osiguranje u samom obračunu radnika možemo odčekirati ovu opciju klikom na zupčanik u gornjem desnom uglu ekrana:

| Obračun za mesec februar 2023 - Radnik bez subv    |              |      |               |           |                                                      |  |  |  |
|----------------------------------------------------|--------------|------|---------------|-----------|------------------------------------------------------|--|--|--|
| 🗙 Odustani 🖾 Sačuvaj 🕂 Dodaj vrstu isplate         | Možete pogle |      | ešavanja radn | ika C     | stal podaci radiola - Obrazac 02.7 Newl obrazac 02.7 |  |  |  |
| OBRAČUN PLATE Obračun za mesec februar 2023        |              |      |               |           |                                                      |  |  |  |
| Radnik bez subv                                    |              |      |               |           |                                                      |  |  |  |
| Opis                                               | Po času      | 56   | Osnova        | Iznos     |                                                      |  |  |  |
| Obračun doprinosa na najnižu osnovicu za doprinose | 160 čas      | 100  |               | 0,00      | ×                                                    |  |  |  |
| UKUPNO BRUTO                                       | 160 čas      |      |               | 0.00      |                                                      |  |  |  |
|                                                    |              |      |               |           |                                                      |  |  |  |
| Doprinos za nezaposlenost                          |              | 0.75 | 35.025.00     | 262.69    |                                                      |  |  |  |
| Doprinos za PIO                                    |              | 14   | 35.025.00     | 4.903.50  |                                                      |  |  |  |
| Doprinos za zdravstveno                            |              | 5,15 | 35.025.00     | 1.80      | Podešavanje obračuna radnika                         |  |  |  |
| Ukupni doprinosi na teret radnika                  |              |      |               | 6.961     |                                                      |  |  |  |
| UKUPNO NETO                                        |              |      |               | 4         |                                                      |  |  |  |
|                                                    |              |      |               |           | Obračun premije dobrovoljnog penzionog osiguranja:   |  |  |  |
| dob pio                                            |              |      |               | -9.954    |                                                      |  |  |  |
| Ukupne obustave                                    |              |      |               | -9.95     | 🔀 Potvrdi 🛛 🕹 Odustani                               |  |  |  |
| Doprinos za PIO                                    |              | 10   | 35.025.00     | 3.502.50  |                                                      |  |  |  |
| Doprinos za zdravstveno                            |              | 5,15 | 35.025.00     | 1.803.79  |                                                      |  |  |  |
| Ukupni doprinosi na teret poslodavca               |              |      |               | 5.306.29  |                                                      |  |  |  |
|                                                    |              |      |               |           |                                                      |  |  |  |
| UKUPNI TROŠKOVI PLATE                              |              |      |               | 12.276,27 |                                                      |  |  |  |
|                                                    |              |      |               |           |                                                      |  |  |  |